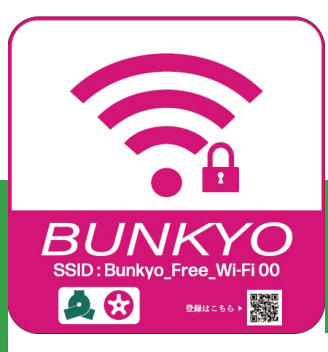

# 「Bunkyo\_Free\_Wi-Fi00」ご利用手順

## どなたでも無料でご利用いただけます

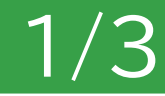

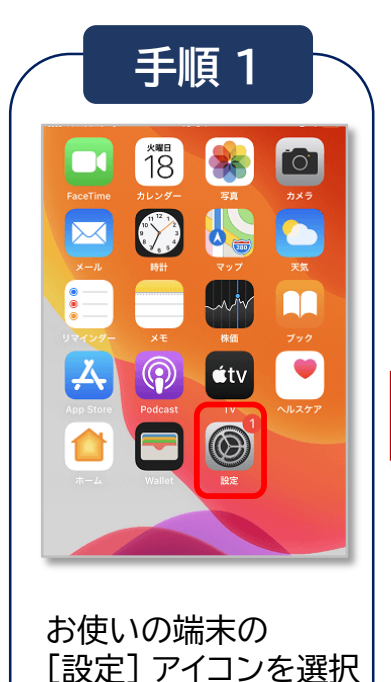

します。

手順 2 手順3 設定 Setting Wi-Fi Wi-Fi 機内モード CHOOSE A NETWORK <del>?</del> Wi-Fi オフ > (i) START Bunkvo Wi-Fi オフ > Bluetooth Bunkyo Free Wi-Fi00 ≜ 奈 (i) モバイルデータ通信 ≈ (i) Wi2 インターネット共有 オフ > a 🗢 🕕 Wi2\_club Wi2 free 通知 **∻** (i) wifi square 🔒 😤 🚺 UQ\_Wi-Fi ↓ おやすみモード [Wi-Fi]を選択して SSID 一覧から [START Bunkyo Wi [オン]にして、 ワイヤレスネットワーク -Fi] を選択します。 (SSID)を検出します。

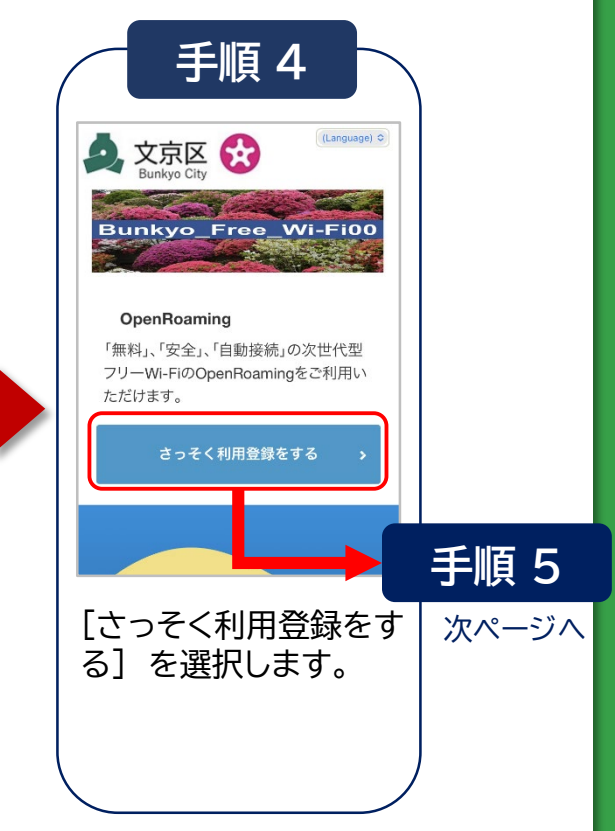

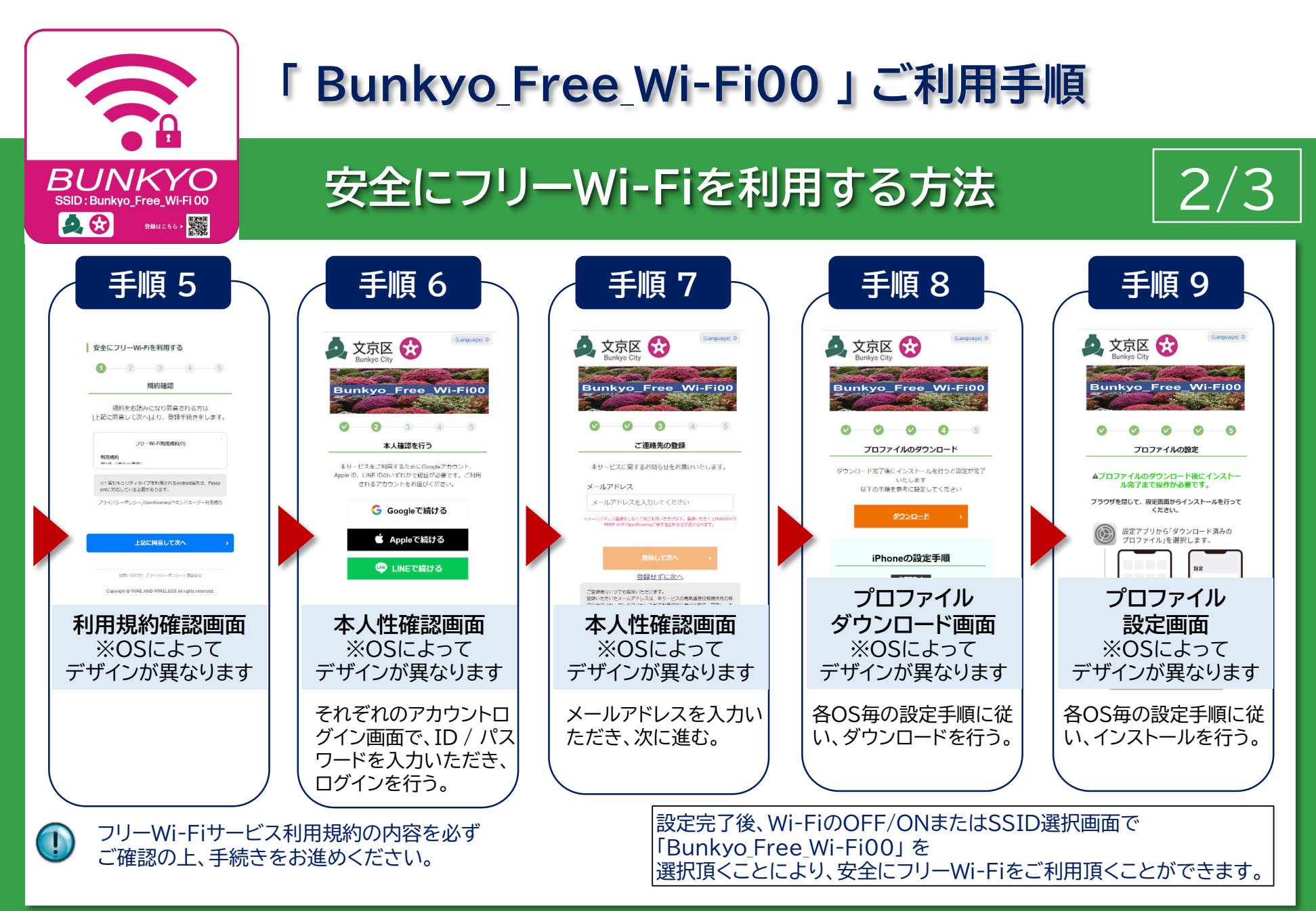

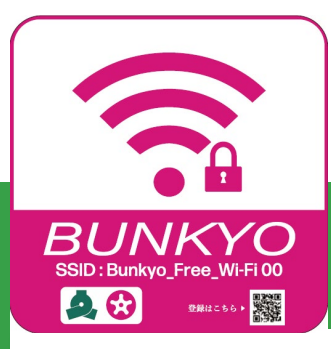

## 「Bunkyo\_Free\_Wi-Fi00」ご利用手順

## ポータルサイトから事前に設定する方法

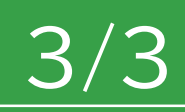

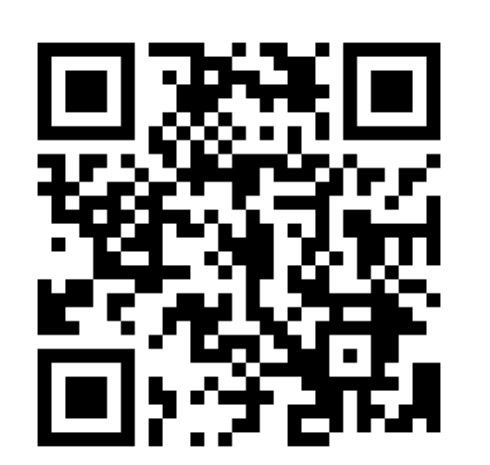

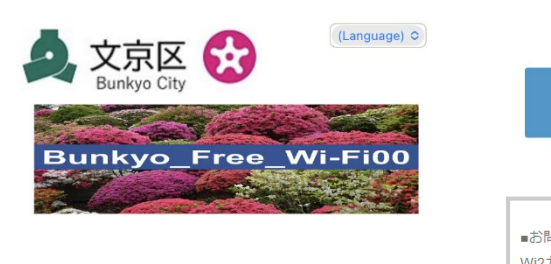

#### OpenRoaming

日本でも、

世界でも、

自動でつながる。

「無料」、「安全」、「自動接続」の次世代型 フリーWi-FiのOpenRoamingをご利用い ただけます。

さっそく利用登録をする

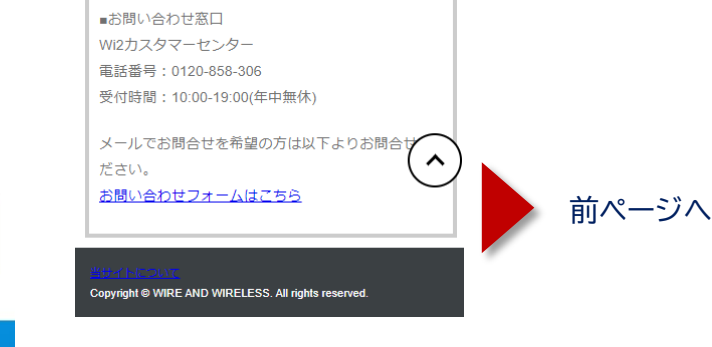

さっそく利用登録をする

上記QRコードを読み込むか、ブラウザ に以下URLを入力してください。

https://openroaming.wi2.ne.jp/portal-site/bunkyo/

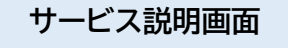

画面をスクロールし、サービス 内容をご確認ください。

ご不明な点がございましたら、 「Wi2カスタマーセンター」まで お問合せ下さい。

下までスクロール